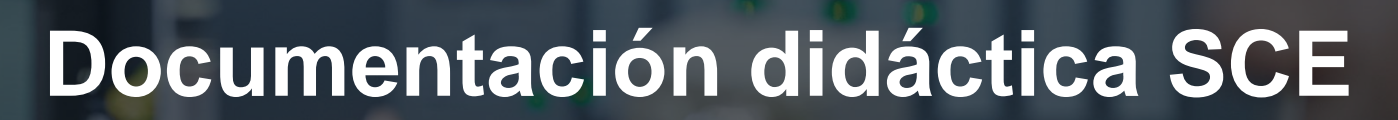

57-1500

MA-BHA

Siemens Automation Cooperates with Education | 05/2017

# Módulo TIA Portal 032-420 Diagnóstico a través de la web con SIMATIC S7-1500

**SIEMENS** 

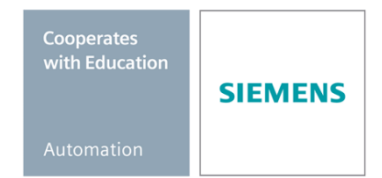

Libre utilización para centros de formación e I+D. © Siemens AG 2017. Todos los derechos reservados.

#### Paquetes de instructor SCE apropiados para esta documentación didáctica

#### **Controladores SIMATIC**

- SIMATIC ET 200SP Open Controller CPU 1515SP PC F y HMI RT SW Referencia.: 6ES7677-2FA41-4AB1
- SIMATIC ET 200SP Distributed Controller CPU 1512SP F-1 PN Safety Referencia.: 6ES7512-1SK00-4AB2
- SIMATIC CPU 1516F PN/DP Safety Referencia: 6ES7516-3FN00-4AB2
- SIMATIC S7 CPU 1516-3 PN/DP Referencia.: 6ES7516-3AN00-4AB3
- SIMATIC CPU 1512C PN con software y PM 1507 Referencia: 6ES7512-1CK00-4AB1
- SIMATIC CPU 1512C PN con software, PM 1507 y CP 1542-5 (PROFIBUS) Referencia: 6ES7512-1CK00-4AB2
- SIMATIC CPU 1512C PN con software Referencia: 6ES7512-1CK00-4AB6
- SIMATIC CPU 1512C PN con software y CP 1542-5 (PROFIBUS) Referencia: 6ES7512-1CK00-4AB7

#### SIMATIC STEP 7 Software for Training

- SIMATIC STEP 7 Professional V14 SP1 licencia individual Referencia: 6ES7822-1AA04-4YA5
- SIMATIC STEP 7 Professional V14 SP1 paq. 6, licencia de aula Referencia: 6ES7822-1BA04-4YA5
- SIMATIC STEP 7 Professional V14 SP1 paq. 6, licencia de actualización Referencia: 6ES7822-1AA04-4YE5
- SIMATIC STEP 7 Professional V14 SP1 paq. 20, licencia de estudiante Referencia: 6ES7822-1AC04-4YA5

Tenga en cuenta que estos paquetes de instructor pueden ser sustituidos por paquetes actualizados.

Encontrará una relación de los paquetes SCE actualmente disponibles en la página: <u>siemens.com/sce/tp</u>

#### Cursos avanzados

Para los cursos avanzados regionales de Siemens SCE, póngase en contacto con el partner SCE de su región <u>siemens.com/sce/contact</u>

#### Más información en torno a SCE

siemens.com/sce

#### Nota sobre el uso

La documentación didáctica SCE para la solución de automatización homogénea Totally Integrated Automation (TIA) ha sido elaborada para el programa "Siemens Automation Cooperates with Education (SCE)" exclusivamente con fines formativos para centros públicos de formación e I + D. Siemens AG declina toda responsabilidad en lo que respecta a su contenido.

No está permitido utilizar este documento más que para la iniciación a los productos o sistemas de Siemens. Es decir, está permitida su copia total o parcial y posterior entrega a los alumnos para que lo utilicen en el marco de su formación. La transmisión y reproducción de este documento y la comunicación de su contenido solo están permitidas dentro de centros públicos de formación básica y avanzada para fines didácticos.

Las excepciones requieren la autorización expresa de Siemens AG. Persona de contacto: Sr. Roland Scheuerer <u>roland.scheuerer@siemens.com</u>.

Los infractores quedan obligados a la indemnización por daños y perjuicios. Se reservan todos los derechos, incluidos los de traducción, especialmente para el caso de concesión de patentes o registro como modelo de utilidad.

No está permitido su uso para cursillos destinados a clientes del sector Industria. No aprobamos el uso comercial de los documentos.

Queremos expresar nuestro agradecimiento a la TU Dresde, en especial al catedrático Leon Urbas, así como a la empresa Michael Dziallas Engineering y a las demás personas que nos han prestado su apoyo para elaborar esta documentación didáctica SCE.

# Índice de contenido

| 1 | Obj  | Objetivos 5                                                                                   |    |  |  |  |  |  |  |
|---|------|-----------------------------------------------------------------------------------------------|----|--|--|--|--|--|--|
| 2 | Rec  | quisitos                                                                                      | 5  |  |  |  |  |  |  |
| 3 | Har  | dware y software necesarios                                                                   | 6  |  |  |  |  |  |  |
| 4 | Тео  | ría                                                                                           | 7  |  |  |  |  |  |  |
|   | 4.1  | Diagnóstico del sistema: crear avisos de error automáticamente                                | 7  |  |  |  |  |  |  |
|   | 4.2  | Diagnóstico mediante servidor web                                                             | 8  |  |  |  |  |  |  |
|   | 4.3  | Diagnóstico con el display integrado                                                          | 9  |  |  |  |  |  |  |
| 5 | Tare | ea planteada1                                                                                 | 10 |  |  |  |  |  |  |
| 6 | Plar | nificación1                                                                                   | 10 |  |  |  |  |  |  |
| 7 | Inst | rucciones paso a paso estructuradas 1                                                         | 11 |  |  |  |  |  |  |
|   | 7.1  | Desarchivación de un proyecto existente 1                                                     | 11 |  |  |  |  |  |  |
|   | 7.2  | Configuración del servidor web1                                                               | 12 |  |  |  |  |  |  |
|   | 7.3  | Configuración del display1                                                                    | 16 |  |  |  |  |  |  |
|   | 7.4  | Configuración del diagnóstico del sistema 1                                                   | 17 |  |  |  |  |  |  |
|   | 7.5  | Activación del diagnóstico de la alimentación del módulo de salida analógica y carga del PLC1 | 18 |  |  |  |  |  |  |
|   | 7.6  | Disparo del aviso de error2                                                                   | 20 |  |  |  |  |  |  |
|   | 7.7  | Visualización de avisos en Online y diagnóstico2                                              | 21 |  |  |  |  |  |  |
|   | 7.8  | Diagnóstico del S7-1500 a través de la web2                                                   | 23 |  |  |  |  |  |  |
|   | 7.9  | Diagnóstico del S7-1500 a través del display integrado                                        | 32 |  |  |  |  |  |  |
|   | 7.10 | Lista de comprobación                                                                         | 33 |  |  |  |  |  |  |
| 8 | Info | rmación adicional                                                                             | 34 |  |  |  |  |  |  |

# SERVIDOR WEB Y DIAGNÓSTICO AVANZADO

# 1 Objetivos

En este módulo, el lector conocerá nuevas herramientas útiles para la búsqueda de errores.

En particular mostraremos el modo de generar de manera automatizada textos de aviso para errores de hardware y del sistema en el TIA Portal. Estos textos pueden visualizarse no solo en el TIA Portal, sino también en el display de la CPU y a través del servidor web de la CPU 1516F-3 PN/DP. También es posible verlos en las ventanas de avisos de los sistemas HMI.

En el siguiente módulo se presentan funciones de diagnóstico avanzadas que puede probar, p. ej., con el proyecto TIA del módulo SCE\_ES\_032-410\_Basics\_Diagnostics with the SIMATIC S7-1500.

Pueden utilizarse los controladores SIMATIC S7 indicados en el capítulo 3.

# 2 Requisitos

Este capítulo se basa en la configuración hardware de una SIMATIC S7 CPU1516F-3 PN/DP, pero puede realizarse también con otras configuraciones hardware. Para el seguimiento de este capítulo puede recurrir, p. ej., al siguiente proyecto:

SCE\_ES\_032-410\_Basics\_Diagnostics\_2\_R1503.zap13

# 3 Hardware y software necesarios

- Estación de ingeniería: Se requieren el hardware y el sistema operativo (Para más información, ver Readme/Léame en los DVD de instalación del TIA portal)
- 2 SIMATIC Software STEP 7 Professional en el TIA Portal V13 o superior
- Controlador SIMATIC S7-1500/S7-1200/S7-300, p. ej., CPU 1516F-3 PN/DP firmware V1.6 o superior con Memory Card, 16 DI/16 DO y 2 AI/1 AO Nota: Las entradas digitales deberían estar conectadas en un cuadro.
- 4 Conexión Ethernet entre la estación de ingeniería y el controlador

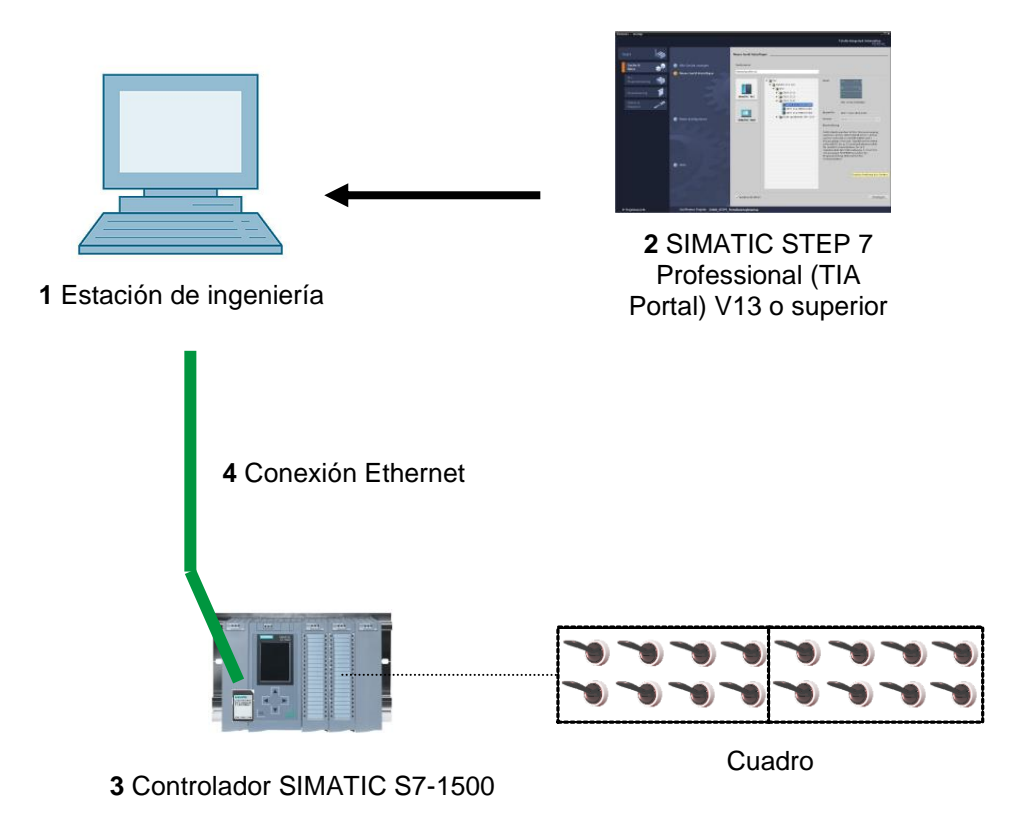

# 4 Teoría

### 4.1 Diagnóstico del sistema: crear avisos de error automáticamente

En el TIA Portal, el diagnóstico de dispositivos y módulos se agrupa bajo el término Diagnóstico de sistema. Las funciones de vigilancia se derivan automáticamente de la configuración hardware.

Todos los productos SIMATIC poseen funciones de diagnóstico integradas con las que se pueden detectar y corregir fallos. Los componentes notifican automáticamente un posible fallo del funcionamiento y proporcionan información detallada adicional. Mediante un diagnóstico que abarca toda la instalación se pueden minimizar los tiempos de parada no previstos.

En la instalación en marcha se vigilan los siguientes estados desde el sistema:

- Fallo de dispositivo
- Error de extracción/inserción
- Error en módulo
- Error de acceso a periferia
- Error de canal
- Error de parametrización
- Fallo de la tensión auxiliar externa

### 4.2 Diagnóstico mediante servidor web

El servidor web permite a los usuarios autorizados vigilar y administrar la CPU a través de una red.

Ello permite llevar a cabo evaluaciones y diagnósticos salvando grandes distancias. Así, la monitorización y evaluación es posible sin el TIA Portal; tan solo se necesita un servidor web.

En el estado de suministro de la CPU, el servidor web está desactivado. Tan solo después de cargar un proyecto en el que esté activado el servidor web será posible el acceso a través del navegador web.

#### El servidor web ofrece las funciones de seguridad siguientes:

- Acceso a través del protocolo de transmisión seguro "https"
- Permiso de usuario configurable mediante lista de usuarios
- Limitación del acceso desde determinadas interfaces

Para acceder a las páginas HTML de la CPU se requiere un navegador web.

#### Los siguientes navegadores web se han probado para la comunicación con la CPU:

- Internet Explorer (versión 8)
- Mozilla Firefox (versión 21)
- Mobile Safari (iOS5)

|                    |                             |                  |                    |                                                                  | 12:28:13 a | m 01/01/20 | 12 English 💌     |  |
|--------------------|-----------------------------|------------------|--------------------|------------------------------------------------------------------|------------|------------|------------------|--|
| Name               | Alarms                      |                  |                    |                                                                  |            |            |                  |  |
| Log in             | entries 1-5                 | 50 💌             |                    |                                                                  |            |            | 🔡 🈂 <u>Off</u> 📕 |  |
|                    | AlarmNr.                    | Date             | Time               | Alarm text                                                       |            | State      | Acknowledgement  |  |
| ► Start page       | 34                          | 01/01/2012       | 12:25:02.177<br>am | Error: Supply voltage missing on Q0<br>CPU1516F / AQ 4xU/I ST_1. |            | incoming   |                  |  |
| Diagnostics        |                             |                  |                    |                                                                  |            |            |                  |  |
| Diagnostic Buffer  |                             |                  |                    |                                                                  |            |            |                  |  |
| Module information |                             |                  |                    |                                                                  |            |            |                  |  |
| ▶ Alarms           |                             |                  |                    |                                                                  |            |            |                  |  |
| ➤ Communication    |                             |                  |                    |                                                                  |            |            |                  |  |
| ▶ Topology         |                             |                  |                    |                                                                  |            |            |                  |  |
| ▶ Tag status       |                             |                  |                    |                                                                  |            |            |                  |  |
| Natch tables       | Details on alarm number: 34 |                  |                    |                                                                  |            |            |                  |  |
| * Waten tableS     | Short name                  | : AQ 4xU/I ST Or | der number: 6ES7 5 | 32-5HD00-0AB0                                                    |            |            |                  |  |
| Customer pages     |                             |                  |                    |                                                                  |            |            |                  |  |
|                    | Incoming ev                 | rent             |                    |                                                                  |            |            |                  |  |

Figura 1: Servidor web de la CPU 1516F-3 PN/DP con texto de alarma del diagnóstico del sistema

**Nota:** No olvide proteger la CPU contra la manipulación o el acceso no autorizado, para lo que puede usar distintas tecnologías (p. ej., mecanismos de restricción del acceso a la red o firewalls).

### 4.3 Diagnóstico con el display integrado

La CPU S7-1500 tiene una tapa frontal con display y teclas de manejo. En el display se puede visualizar información de control o de estado en distintos menús, y se pueden realizar numerosos ajustes. Con las teclas de mando se navega por los menús.

#### El display de la CPU ofrece las siguientes funciones:

- Posibilidad de elegir entre seis idiomas distintos.
- Avisos de diagnóstico en texto normal.
- Posibilidad de modificar los ajustes de interfaz localmente.
- Posibilidad de asignar una contraseña para el manejo del display desde el TIA Portal.

| RUN                     | arms        | A                |
|-------------------------|-------------|------------------|
| Incoming<br>00:32:01 Al | vi o        | <u>1/21/2012</u> |
| Fault: Haro             | lware compo | onent r          |
|                         |             |                  |
|                         |             |                  |
| ESC                     | 1/1         | ок               |

Figura 2: Display de la CPU 1516F-3 PN/DP con texto de aviso del diagnóstico del sistema

# 5 Tarea planteada

En este capítulo se muestran y ponen a prueba las siguientes funciones de diagnóstico avanzadas:

- Configuración del servidor web de la CPU 1516F-3 PN/DP
- Configuración del display de la CPU 1516F-3 PN/DP
- Crear avisos sobre fallos de hardware y del sistema con el diagnóstico del sistema
- Ver avisos mediante el servidor web de la CPU 1516F-3 PN/DP
- Ver avisos mediante el display integrado de la CPU 1516F-3 PN/DP

## 6 Planificación

Las funciones de diagnóstico se realizan a partir de un ejemplo de proyecto listo para usar. Para ello debe estar abierto en el TIA Portal un proyecto ya cargado en el controlador. En nuestro caso, tras iniciar el TIA Portal, se desarchiva un proyecto ya creado y se carga en el correspondiente controlador.

Tras ello se puede llevar a cabo la configuración del servidor web, del display y del diagnóstico del sistema en el TIA Portal. Para probar el diagnóstico del sistema, cortamos la tensión de alimentación del módulo de salida analógica vigilado.

# 7 Instrucciones paso a paso estructuradas

A continuación se describe cómo realizar la planificación. Si ya está familiarizado con este tema, le bastará seguir los pasos numerados. De lo contrario, siga las instrucciones que encontrará a continuación.

### 7.1 Desarchivación de un proyecto existente

→ Antes de empezar con el diagnóstico a través de servidor web, necesitamos un proyecto del módulo SCE\_ES\_032-410\_Basics\_Diagnostics,

p. ej., SCE\_ES\_032-410\_Basics\_Diagnostics\_2\_R1503.zap13.

Para desarchivar un proyecto existente, debemos escoger el fichero en cuestión en la

vista del proyecto  $\rightarrow$  Project (Proyecto)  $\rightarrow$  Retrieve (Desarchivar).

Tras ello, confirme la selección con "Open" (Abrir).

 $(\rightarrow \text{Project [Proyecto]} \rightarrow \text{Retrieve [Desarchivar]} \rightarrow \text{Select a .zap archive [Seleccionar un fichero .zap]} \rightarrow \text{Open [Abrir]})$ 

| V13 | Sieme                                | ens                        | _                                       | _                                             | _                                         | _                     |           |
|-----|--------------------------------------|----------------------------|-----------------------------------------|-----------------------------------------------|-------------------------------------------|-----------------------|-----------|
| Pre | oject                                | Edit                       | View                                    | Insert                                        | Online                                    | Option                | ıs        |
|     | New<br>Open<br>Migra                 | <br>te proie               | ect                                     |                                               |                                           | Ctrl+O                | וו<br>זינ |
|     | Close                                |                            |                                         |                                               |                                           | Ctrl+W                |           |
| 8   | Save<br>Save                         | as                         |                                         |                                               | Ctrl+                                     | Ctrl+S<br>-Shift+S    | 1         |
|     | Delete<br>Archiv                     | e proje<br>/e              | ct                                      |                                               |                                           | Ctrl+E                |           |
| -   | Retrie                               | ve                         |                                         |                                               |                                           |                       |           |
|     | <sup>I</sup> Card F<br>Memo          | Reader<br>ory care         | /USB me<br>I file                       | emory                                         |                                           | •<br>•                |           |
|     | Upgra                                | de                         |                                         |                                               |                                           |                       |           |
|     | D:\Aut<br>D:\Aut<br>D:\Aut<br>D:\Aut | omatio<br>omatio<br>omatio | onl103<br>onl103<br>onISKG_<br>onIProje | 2_200_Fl<br>2_100_F(<br>Bregal1\<br>kt1\Proje | 8-Program<br>C-Program<br>SKG_Breg<br>kt1 | nming<br>nming<br>al1 |           |
|     | Exit                                 |                            |                                         |                                               |                                           |                       |           |
|     |                                      |                            |                                         |                                               |                                           |                       |           |

- → A continuación podrá seleccionar la carpeta de destino en la que se guardará el proyecto desarchivado. Confirme la selección con "OK".
  - (  $\rightarrow$  Target directory [Carpeta de destino]  $\rightarrow$  OK)

### 7.2 Configuración del servidor web

→ Para configurar el servidor web, abra la configuración de dispositivo de la CPU 1516F-3 PN/DP.

 $(\rightarrow CPU_1516F [CPU 1516F-3 PNDP] \rightarrow Device configuration [Configuración de dispositivo])$ 

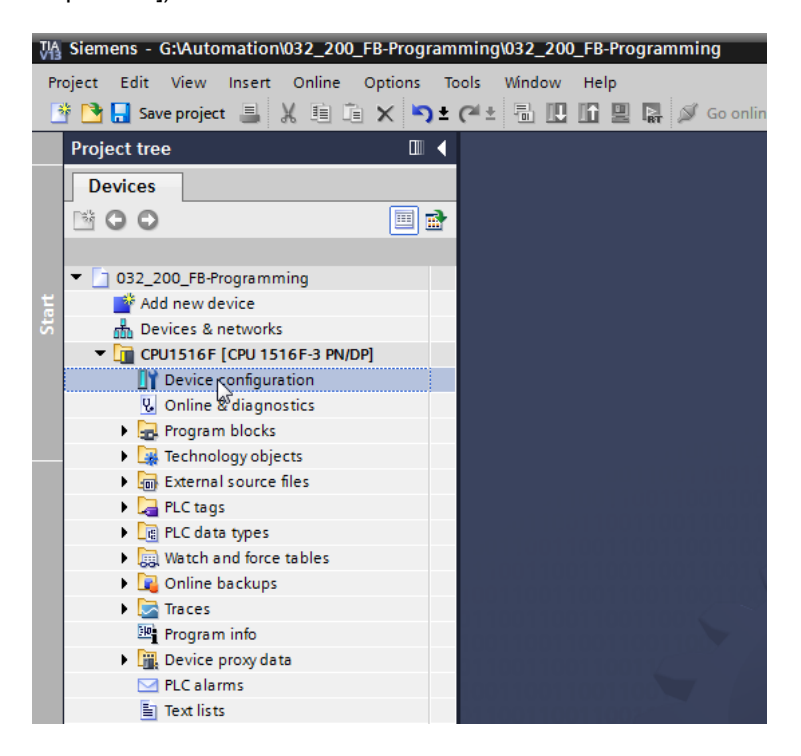

- → Seleccione la CPU y, en las propiedades, seleccione la opción de menú "Web server" (Servidor web).
  - $(\rightarrow CPU_1516F \rightarrow Properties [Propiedades] \rightarrow Web server [Servidor web])$

| M Siemens - G:\Automation\032_20                                                                                                    | 0_FB-Program | ming\032_200_FB-Progra                                                                           | amming                                                                                                    |                                |                            |                                                |                             |               |                          |                  | _ • ×                    |
|----------------------------------------------------------------------------------------------------|--------------|--------------------------------------------------------------------------------------------------|----------------------------------------------------------------------------------------------------|--------------------------------|----------------------------|------------------------------------------------|-----------------------------|---------------|--------------------------|------------------|--------------------------|
| Project Edit View Insert Online                                                                                                    | Options Ti   | ools Window Help                                                                                 |                                                                                                    |                                |                            |                                                |                             |               | Totally Inte             | grated Automatic | n                        |
| 📑 📑 🔒 Save project 🚊 🐰 🗐 🕯                                                                                                    | 🗈 🗙 🕤 ±      | (** 🖥 🖽 🖬 🛢 🖬                                                                                    | 🖉 Go on                                                                                                    | line 🖉 Go offline              | 🎝 🖪 🖪 🗙                    | =                                              |                             |               | rotally life             | POR              | TAL                      |
| Project tree                                                                                                    |              | 032 200 FB-Program                                                                               | ming → CF                                                                                                    | PU1516F [CPU 151               | 16F-3 PN/DP]               |                                                |                             |               |                          | - 21             | = X (                    |
| Devices                                                                                                    |              |                                                                                                  |                                                                                                    |                                |                            |                                                | 2                           | Topology view | A Network view           | Device vier      | w                        |
| B 0 0                                                                                                    | <b></b>      | CPU1516F                                                                                         | •                                                                                                    |                                | ⊖t                         |                                                |                             |               | Tana                     |                  | Har                      |
|                                                                                                    | I/DP]        | Rail_0                                                                                           | or the second second se | C 3 4                          | 5 6 7 55<br>15<br>15<br>15 | 22 31<br>16 24<br>23 31                        |                             |               |                          |                  | dware catalog Online too |
| B PLC data types     Watch and force tables     Watch and force tables     Traces     P program info                                                |              | CPU1516F [CPU 1516]                                                                              | -3 PN/DP]                                                                                                    |                                |                            | _                                              |                             | > 75%         | v v<br>1. Info 1. 1. Dia | gnostics 2       | s Tasks                  |
| Evice proxy data     PLC alarms     Text lists     Im Local modules     Im Coal modules     Im Coal modules     Im Coal modules     Im Coal modules |              | General IO tags<br>Communication load<br>System and clock me<br>System diagnostics<br>Web cerver | s Syste                                                                                                    | m constants Web server General | Texts                      |                                                |                             |               |                          |                  | Libraries                |
| Card Reader/USB memory                                                                                                    |              | Gëheral<br>Automatic update<br>User management<br>Watch tables<br>• User-defined Web p           |                                                                                                    | Automatic undate               |                            | Activate web server o<br>Permit access only wi | on this module<br>ith HTTPS |               |                          |                  |                          |
| > Details view                                                                                                    |              | Entry page<br>Overview of interface                                                              | s ~                                                                                                    | /                              | V                          | Enable automatic upo                           | odate                       |               |                          |                  | v                        |
| Portal view E Overv                                                                                                    | view 🔥       | CPU1516F                                                                                         |                                                                                                    |                                |                            |                                                |                             |               | Project 032_200_FB-F     | rogramming ope   |                          |

 $\rightarrow$  Active el servidor web de ese módulo y confirme la indicación de seguridad.

 $(\rightarrow \blacksquare$  Activate web server on this module [Activar servidor web en este módulo]  $\rightarrow$  OK)

| CPU1516F [CPU 1516F-3 P                | N/DP] |                            | 🖻 Properties 🚺 Info 🔋 🖫 Diagnostics 📄 🗖 🖛                                        |
|----------------------------------------|-------|----------------------------|----------------------------------------------------------------------------------|
| General IO tags                        | Syste | m constants Texts          |                                                                                  |
| Communication load                     | ^     | Web server                 | *                                                                                |
| System and clock memory                |       | web server                 | <u>I</u>                                                                         |
| <ul> <li>System diagnostics</li> </ul> |       | General                    |                                                                                  |
| ✓ Web server                           |       |                            |                                                                                  |
| General                                |       |                            |                                                                                  |
| Automatic update                       |       |                            | Activate web server on this module                                               |
| User management                        |       |                            | Permit access only with HTTPS                                                    |
| Watch tables                           |       |                            |                                                                                  |
| User-defined Web pages                 |       | Automatic undate           |                                                                                  |
| Entry page                             | 4     | Woh sor                    | vor V                                                                            |
| Overview of interfaces                 |       | web set                    |                                                                                  |
| Display                                | _ É   |                            |                                                                                  |
| User interface languages               |       |                            | Security note                                                                    |
| Time of day                            |       |                            | Antipation also Wells and an end of a state stick from unsuch stick distance has |
| Protection                             |       | User manage                | external access to functions and data on this CPU.                               |
| System power supply                    |       | oser manag.                |                                                                                  |
| Configuration control                  |       |                            |                                                                                  |
| Connection resources                   |       | Name                       | N OK                                                                             |
| Overview of addresses                  | ~     | Everyt                     | ·                                                                                |
| <                                      | >     | <add new="" user=""></add> | v                                                                                |

 → Deje activada la opción I "Enable automatic update" (Activar actualización automática) y seleccione la configuración de seguridad del usuario "Everybody" (Cualquiera). Asigne a este usuario todas las autorizaciones posibles y acéptelas.

| CPU1516F [CPU 1516F-3 PN/DP             | 2                          |                                 | stics |
|-----------------------------------------|----------------------------|---------------------------------|-------|
|                                         |                            | The user is authorized to       | Stics |
| General IO tags System constants Texts  |                            | 🛃 query diagnostics             |       |
| Communication load                      | Web conver                 | 🖌 read tags                     | ^     |
| System and clock memory                 | Web server                 | write tags                      |       |
| <ul> <li>System diagnostics</li> </ul>  | General                    |                                 |       |
| ✓ Web server                            |                            |                                 |       |
| General                                 |                            | write tag status                |       |
| Automatic update                        |                            | acknowledge alarms              |       |
| User management                         |                            | 🛃 open user-defined web pages   |       |
| Watch tables                            |                            | vrite in user-defined web pages |       |
| User-defined Web pages                  | Automatic update           | read files                      |       |
| Entry page                              |                            |                                 |       |
| Overview of interfaces                  |                            | white/delete lifes              |       |
| Display                                 | -                          | d change operating mode         |       |
| User interface languages                | Update inte                | 🛃 flash LEDs                    |       |
| Time of day                             |                            | 🛃 perform a firmware update     |       |
| Protection                              | User management            | Change system parameters        |       |
| <ul> <li>System power supply</li> </ul> |                            | Change application parameters   |       |
| Configuration control                   |                            |                                 |       |
| Connection resources                    | Name                       |                                 |       |
| Overview of addresses 🗸 🗸               | Everybody                  | Minimum 🔽                       |       |
| <                                       | <add new="" user=""></add> |                                 | ~     |

**Notas:** También puede crear varios usuarios con distintas autorizaciones. Sin embargo, estos usuarios necesitarán contraseña.

→ Gracias a los permisos, el usuario "Everybody" (Cualquiera) dispondrá automáticamente del nivel de acceso "Administrative" (Administrativo).

| Name                       | Access level   | Password |          |  |
|----------------------------|----------------|----------|----------|--|
| Everybody                  | Administrative | -        | <b>.</b> |  |
| <add new="" user=""></add> |                |          |          |  |
|                            |                |          |          |  |
|                            |                |          |          |  |
|                            |                |          |          |  |
|                            |                |          |          |  |
|                            |                |          |          |  |
|                            |                |          |          |  |
|                            |                |          |          |  |
|                            |                |          |          |  |
|                            |                |          |          |  |
|                            |                |          |          |  |
|                            |                |          |          |  |
|                            |                |          |          |  |
|                            |                |          |          |  |

→ Vaya a la opción de menú "Watch tables" (Tablas de observación) y registre en el servidor web la "Watch table\_Cylinder".

 $(\rightarrow \text{Watch table}_Cylinder} \rightarrow \mathbb{W})$ 

| CPU1516F [C    | PU 1516F-3 I | PN/DP] |              |              | Rroperties | 🗓 Info 追 🗓 | Diagnostics | ┛▤▾ |
|----------------|--------------|--------|--------------|--------------|------------|------------|-------------|-----|
| General        | IO tags      | Syste  | em constants | Texts        |            |            |             |     |
| Cycle          |              | ^      | Weath asking |              |            |            |             |     |
| Communicati    | ion load     |        | watch tables |              |            |            |             |     |
| System and c   | lock memory  |        |              |              |            |            |             |     |
| System diagn   | nostics      |        | Name         |              | Access     |            |             |     |
| ▼ Web server   |              |        | Watch ta     | ble_Cylinder | Read       | -          |             |     |
| General        |              |        | E For        | ce table     |            |            |             |     |
| Automatic      | update       |        | UL Wa        | tch table_Cy | linder     |            |             |     |
| User mana      | agement      |        |              | 2            |            |            |             |     |
| Watch tabl     | les          |        |              |              |            |            |             |     |
| User-defin     | ed Web pages |        |              |              |            |            |             |     |
| Entry page     | •            | ÷      |              |              |            |            |             |     |
| Overview       | ofinterfaces |        |              |              |            | Add new    |             |     |
| Display        |              | = -    |              |              |            |            |             |     |
| User interface | e languages  |        |              |              |            |            |             |     |
| Time of day    |              | _      |              |              |            |            |             |     |
| Protection     |              |        |              |              |            |            |             |     |
| System power   | r supply     |        |              |              |            |            |             |     |
| Configuration  | control      |        |              |              |            |            |             |     |
| Connection re  | esources     |        |              |              |            |            |             |     |
| Overview of a  | ddresses     |        |              |              |            |            |             |     |
| <              |              | >      |              |              |            |            |             |     |

 $\rightarrow$  En este caso, el acceso será solo de lectura. ( $\rightarrow$  Read [Lectura])

| ables                                |        |   |
|--------------------------------------|--------|---|
|                                      |        |   |
| Name                                 | Access |   |
| Watch table_Cylinder 🔜               | Read   | • |
| <add new="" table="" watch=""></add> | Read   |   |
|                                      | ~      |   |
|                                      |        |   |
|                                      |        |   |
|                                      |        |   |
|                                      |        |   |
|                                      |        |   |
|                                      |        |   |
|                                      |        |   |
|                                      |        |   |
|                                      |        |   |
|                                      |        |   |
|                                      |        |   |

→ Aquí no se crean páginas web definidas por el usuario. Por motivos de seguridad de la instalación y seguridad informática, vamos a habilitar solo la interfaz PROFINET\_1 para el acceso al servidor web.

 $(\rightarrow \text{Enabled web server access [Acceso al servidor web]} \rightarrow \square \text{ PROFINET interface_1}$ [Interfaz PROFINET\_1])

| CPU1516F [CP                   | PU 1516F-3   | PN/DP] |                              |                |        | C Properties         | 🛄 Info | 🔒 🗓 Diagnostics            |   | - |
|--------------------------------|--------------|--------|------------------------------|----------------|--------|----------------------|--------|----------------------------|---|---|
| General                        | IO tags      | Syste  | m constants                  | Texts          |        |                      |        |                            |   |   |
| ▶ PROFINET inter               | rface [X2]   | ^      |                              | Default HTML   | page:  | index.htm            |        |                            |   | ^ |
| DP interface [)                | G]           |        |                              | Application    | name:  |                      |        |                            |   |   |
| Startup                        |              |        |                              |                |        |                      |        |                            |   |   |
| Cycle                          |              |        |                              | 2              | iatus. |                      |        |                            |   |   |
| Communicatio                   | on load      |        | Gene                         | rate blocks    |        | Delete b             | locks  |                            |   |   |
| System and cl                  | ock memory   |        |                              |                |        |                      |        |                            |   |   |
| System diagno                  | ostics       |        | <ul> <li>Advanced</li> </ul> |                |        |                      |        |                            |   |   |
| <ul> <li>Web server</li> </ul> |              |        |                              |                |        |                      |        |                            |   |   |
| General                        |              |        | Filer wit                    | h dunamic co   | ntent: | htm: html            |        |                            |   |   |
| Automatic                      | update       |        | rites wit                    | n uynanne eu   | ment.  | muni,muni            |        |                            |   |   |
| User mana                      | gement       |        |                              | Web DB nu      | mber:  | 333                  |        | •                          |   |   |
| Watch table                    | es           | 4      | Fragmer                      | nt DB start nu | mber:  | 334                  |        | \$                         |   |   |
| User-define                    | ed Web pages | _      |                              |                |        |                      |        |                            |   |   |
| Entry page                     |              |        | Entry page                   |                |        |                      |        |                            |   |   |
| Overview o                     | finterfaces  |        |                              |                |        |                      |        |                            |   | = |
| Display                        |              |        |                              |                |        |                      |        |                            |   |   |
| User interface                 | languages    |        |                              | Select entry   | page:  | Intro page           |        |                            | - |   |
| Time of day                    |              |        |                              |                |        |                      |        |                            |   |   |
| Protection                     |              |        | Overview of in               | terfaces _     |        |                      |        |                            |   |   |
| System power                   | r supply     |        |                              |                |        |                      |        |                            |   |   |
| Configuration                  | control      |        | Device                       |                |        |                      | -      | - blad - ch - co - co - co |   |   |
| Connection re                  | sources      |        | Device                       | -              |        | nterrace             | 1      | abled web server access    |   |   |
| Overview of a                  | ddresses     | ~      | CP01516                      | ог<br>Г        |        | PROFINE I Interface_ |        | AL                         |   |   |
| <                              | 1            | >      | CPUISIC                      | DF             |        | -KOFINE I INterrace_ | .4     | r                          | ſ | ~ |

### 7.3 Configuración del display

- → También pueden cambiarse los ajustes de visualización de datos de diagnóstico en el display integrado de la CPU 1516F-3 PN/DP. En primer lugar se seleccionan los ajustes predeterminados generales, como se muestra aquí.
  - $(\rightarrow \text{Display} \rightarrow \text{General})$

| CPU1516F [CPU 1516F-3                                                        | PN/DP] 📴 Properties 🚺 Info 👔           | Diagnostics 🗖 🗆 🔻 |
|------------------------------------------------------------------------------|----------------------------------------|-------------------|
| General IO tags                                                              | System constants Texts                 |                   |
| <ul><li>General</li><li>Fail-safe</li></ul>                                  | Display                                |                   |
| <ul> <li>PROFINET interface [X1]</li> <li>PROFINET interface [X2]</li> </ul> | General                                |                   |
| DP interface [X3]                                                            | Display standby mode                   |                   |
| Startup<br>Cycle<br>Communication load                                       | Time to standby mode: 30 minutes       | <b>_</b>          |
| System and clock memory                                                      | Energy saving mode                     |                   |
| Web server     Display                                                       | Time to energy saving mode: 15 minutes | <b></b>           |
| General<br>Automatic update                                                  | Display language                       |                   |
| Password<br>Watch tables                                                     | Default language on display: English   |                   |
| User-defined logo<br>User interface languages                                | Automatic update                       |                   |
| Time of day   Protection  System power supply                                | Time until update: 5 seconds           | <b>_</b>          |

→ Vaya a la opción de menú "Watch tables" (Tablas de observación) y registre en el display la tabla "Watch table\_Cylinder".

 $(\rightarrow \text{Watch table}_Cylinder} \rightarrow \mathbb{W})$ 

| CPU1516F [CPU 1516F-3                  | PN/DP]      |                         | <b>Q</b> Properties | 🗓 Info 🚺 🗓 Diagnostics | ┛₿▼        |
|----------------------------------------|-------------|-------------------------|---------------------|------------------------|------------|
| General IO tags                        | System cons | tants Texts             |                     |                        |            |
| General                                | Passv       | vord                    |                     |                        | ^          |
| Fail-safe                              | Dis         | nlay protection         |                     |                        |            |
| PROFINET interface [X1]                | DIS         | pluy protection         |                     |                        |            |
| PROFINET interface [X2]                |             |                         | Enable displ        | avprotection           | -          |
| <ul> <li>DP interface [X3]</li> </ul>  |             |                         |                     | -,,                    |            |
| Startup                                |             | Passv                   | vord:               |                        |            |
| Cycle                                  |             | Confirm passv           | vord:               |                        |            |
| Communication load                     |             | Time until automatic lo | ogoff: 15 minutes   |                        |            |
| System and clock memory                | = -         |                         |                     |                        |            |
| <ul> <li>System diagnostics</li> </ul> | * Watch     | tables                  |                     |                        |            |
| <ul> <li>Web server</li> </ul>         | - Hater     |                         |                     |                        |            |
| ▼ Display                              | •           |                         |                     |                        |            |
| General                                |             | Name                    | Access              |                        |            |
| Automatic update                       |             | Watch table_Cylinder    | Read                | -                      |            |
| Password                               |             | Force table             |                     |                        |            |
| Watch tables                           |             | Watch table_Cylin       | nder                |                        |            |
| User-defined logo                      |             | 13                      |                     |                        |            |
| User interface languages               |             |                         |                     |                        |            |
| Time of day                            |             |                         | _                   |                        |            |
| Protection                             | <b>-</b>    |                         |                     | 📑 Add new 🖌 🖌          | < <u> </u> |

Libre utilización para centros de formación e I+D. © Siemens AG 2017. Todos los derechos reservados. SCE\_ES\_032-420 Diagnostics via Webserver\_S7-1500\_R1703.docx

 $\rightarrow$  Si lo desea, también puede mostrar un logotipo personalizado en el display.

 $(\rightarrow$  User-defined logo page [Página de logotipo definido por el usuario])

| CPU1516F [CPU 1516F-3 P                     | N/DP]                  | 🔍 Properties     | 🚺 Info   | 😧 🗓 Diagnostics |   |
|---------------------------------------------|------------------------|------------------|----------|-----------------|---|
| General IO tags                             | System constants Texts |                  |          |                 |   |
| General                                     | User-defined logo      |                  |          |                 | ^ |
| ▶ Fail-safe                                 | User-defined logo      |                  |          |                 |   |
| <ul> <li>PROFINET interface [X1]</li> </ul> | <b>y</b>               |                  |          |                 |   |
| <ul> <li>PROFINET interface [X2]</li> </ul> |                        | User-defined lo  | ngo page |                 |   |
| <ul> <li>DP interface [X3]</li> </ul>       |                        |                  | -ge pege |                 |   |
| Startup                                     |                        | Adapt logo       |          |                 |   |
| Cycle                                       | Resolution             | 240 x 260 pixels |          |                 |   |
| Communication load                          | Background color       |                  |          |                 |   |
| System and clock memory                     | Internet impact flow   |                  | _        |                 |   |
| <ul> <li>System diagnostics</li> </ul>      | • Opload image file:   | Browse           |          |                 |   |
| <ul> <li>Web server</li> </ul>              | _ Preview              |                  |          | 00.00710        |   |
|                                             | •                      | SIEMI            | ENS      | SIMATIC         |   |
| General                                     |                        |                  |          | 87-1500         |   |
| Automatic update                            |                        |                  |          |                 |   |
| Password                                    |                        | RUN              |          |                 |   |
| Watch tables                                |                        |                  |          |                 |   |
| User-defined logo                           |                        |                  |          |                 |   |
| User interface languages                    |                        |                  |          |                 |   |

### 7.4 Configuración del diagnóstico del sistema

→ Una función importante para una búsqueda eficaz de errores es el diagnóstico del sistema integrado. En la SIMATIC S7-1500, esta función siempre está activada. En la configuración de avisos pueden seleccionarse las categorías de avisos y, si se desea, definir un "Acknowledgment" (Acuse).

| CPU1516F [CPU 1516F-3                                                              | PN/DP]    |                                                                   |       | 🔍 Properties                                                      | 🛄 Info | 追 🗓 Diagnostics |  |
|------------------------------------------------------------------------------------|-----------|-------------------------------------------------------------------|-------|-------------------------------------------------------------------|--------|-----------------|--|
| General IO tags                                                                    | Systen    | n constants Texts                                                 |       |                                                                   |        |                 |  |
| <ul> <li>General</li> <li>Fail-safe</li> </ul>                                     | ^         | System diagnostics                                                |       |                                                                   |        |                 |  |
| <ul> <li>PROFINET interface [X1]</li> <li>PROFINET interface [X2]</li> </ul>       |           | General                                                           |       |                                                                   |        |                 |  |
| <ul> <li>DP interface [X3]</li> <li>Startup</li> <li>Cycle</li> </ul>              |           | Activate system diagnostics for this device                       |       |                                                                   |        |                 |  |
| Communication load<br>System and clock memory                                      |           | Alarm settings                                                    |       |                                                                   |        |                 |  |
| General<br>Alarn settings<br>• Web server                                          | ■ = -<br> | Category<br>Fault<br>Maintenance demanded<br>Maintenance required | Alarm | Alarm class<br>No Acknowledge<br>No Acknowledge<br>No Acknowledge | ment 💌 | Acknowledgement |  |
| <ul> <li>Display</li> <li>User interface languages</li> <li>Time of day</li> </ul> |           | Info                                                              | R     | No Acknowledge                                                    | ment   |                 |  |

**Notas:** La categoría de aviso visualizada es importante para facilitar la selección en las ventanas de aviso de los paneles de mando (p. ej., TP1500, TP700, etc.).

# 7.5 Activación del diagnóstico de la alimentación del módulo de salida analógica y carga del PLC

→ Una vez configurados el servidor web, el display y el diagnóstico del sistema en el controlador, activaremos también el diagnóstico para la alimentación en el módulo de salida analógica. Tras ello podemos seleccionar el controlador y cargarlo junto con el programa creado.

 $(\rightarrow \text{Device configuration [Configuración de dispositivo]} \rightarrow AQ 4xU/I ST_1 \rightarrow \text{Output 0} - 3$ [Salidas 0 - 3]  $\rightarrow \text{Outputs [Salidas]} \rightarrow \text{Channel 0 [Canal 0]}$ 

 $\rightarrow$  Diagnostics [Diagnóstico]  $\rightarrow$   $\blacksquare$  No supply voltage L+ [Falta tensión de alimentación]

| M Siemens - G:\Automation\032_200_FB-Program | nming\032_20                | D_FB-Program   | ming           |                    |                    |                              |                 |                         | -                 | - • ×                    |
|----------------------------------------------|-----------------------------|----------------|----------------|--------------------|--------------------|------------------------------|-----------------|-------------------------|-------------------|--------------------------|
| Project Edit View Insert Online Options To   | ools Window                 | Help           |                |                    |                    |                              |                 | Totally Into            | arated Automation |                          |
| 📑 🎦 📑 Save project 📑 🐰 🏥 🗊 🗙 🍤 🛨             | (* ± 🖥 🛄                    |                | 🍠 Go on        | nline 🖉 Go offline | 🛵 🖪 🖪 🗡            | : =                          |                 | rotany integ            | PORT              | AL                       |
| Project tree                                 | 032_200_F                   | B-Programmir   | <u>na</u> → CF | PU1516F [CPU 1     | 516F-3 PN/DP]      |                              |                 |                         | _ 7 =             | × <                      |
| Devices                                      | l l                         | Jownload to de | vice           |                    |                    |                              | 🚽 Topology view | A Network view          | Device view       |                          |
| 🖬 🖸 🖸 🔛 📰 📸                                  | 👉 CPU151                    | 6F             | •              | I 🖽 🖭 🍊            | 🛛 🔍 ±              |                              |                 |                         |                   | Haro                     |
|                                              | R                           | PA 1984 19612  | 1              | 2 3 4              | 5 6 7              | 13 22 31<br>14 24<br>5 25 91 |                 |                         |                   | Ware catalog Device data |
| Watch and force tables                       | < 11                        |                |                |                    |                    |                              | > 759           | 5 <b>-</b>              |                   |                          |
| Online backups                               | AQ 4xU/I ST                 | _1 [AQ 4xU/I   | ST]            |                    |                    |                              | Properties      | Diag                    | nostics           |                          |
| Traces                                       |                             |                |                |                    |                    |                              |                 |                         |                   | as                       |
| Program info                                 | General                     | 10 tags        | syste          | em constants       | Texts              |                              |                 |                         |                   | <u>`</u>                 |
| Device proxy data                            | <ul> <li>General</li> </ul> |                |                | Channel 0          |                    |                              |                 |                         |                   |                          |
| PLC alarms                                   | Module par                  | ameters        |                | channero           |                    |                              |                 |                         |                   | =                        |
| Text lists                                   | ▼ Output 0 - 3              | 1              |                |                    |                    |                              |                 |                         |                   | ÷                        |
| Local modules                                | General                     |                |                | F                  | arameter settings: | Manual                       |                 |                         | •                 | Tar.                     |
| 🕨 🙀 Common data                              | <ul> <li>Outputs</li> </ul> |                |                | Diagnosti          | ne .               |                              |                 |                         |                   | es                       |
| Documentation settings                       | Chan                        | nel 0          | •              | Diagnost           |                    |                              |                 |                         |                   |                          |
| Languages & resources                        | Chan                        | nel 1          | -              |                    |                    | No supply voltage L+         |                 |                         |                   |                          |
| Online access                                | Chan                        | nel 2          | •              |                    |                    | - Wee here h                 |                 |                         |                   |                          |
| Card Reader/USB memory                       | Chan                        | nel 3          |                |                    |                    | Wire break                   |                 |                         |                   |                          |
|                                              | I/O addre                   | esses          |                |                    |                    | Short circuit to ground      |                 |                         |                   |                          |
|                                              | Hardwar                     | e identifier   |                |                    |                    | Overflow                     |                 |                         |                   |                          |
|                                              |                             |                |                |                    |                    |                              |                 |                         |                   |                          |
| > Details view                               |                             |                |                |                    |                    |                              |                 |                         |                   | ~                        |
| Portal view                                  | CPU1516E                    |                |                |                    |                    |                              |                 | Project 032, 200, EB-Pr |                   |                          |

L+]  $\rightarrow$  CPU\_1516F [CPU 1516F-3 PN/DP]  $\rightarrow$  II)

→ Seleccione la interfaz adecuada y haga clic en "Start search" (Iniciar búsqueda).
 (→ PN/IE → Selection of the network adapter of the PG/PC [Seleccionar tarjeta de red de PG/PC] → Direct at slot '1 X1' [Directo en slot '1 X1'] → Start search [Iniciar búsqueda])

Una vez finalizada la exploración y la consulta de información (Scan and information retrieval completed), haga clic en "Load" (Cargar).

(→Load [Cargar])

| Extended download to o                                                                                                    | levice                   |                       |        |           |                |               | _              | ×     |
|----------------------------------------------------------------------------------------------------|--------------------------|-----------------------|--------|-----------|----------------|---------------|----------------|-------|
|                                                                                                    | Configured access node:  | s of "CPU1516F"       |        |           |                |               |                |       |
|                                                                                                    | Device (                 | Device type           | Slot   | Туре      | Address        |               | Subnet         |       |
|                                                                                                    | CPU1516F                 | CPU 1516F-3 PN/       | 1 X3   | PROFIBUS  | 2              |               |                |       |
|                                                                                                    |                          | CPU 1516F-3 PN/       | 1 X1   | PN/IE     | 192.168.0.1    | L. C. C.      | PN/IE_1        |       |
|                                                                                                    |                          | CPU 1516F-3 PN/       | 1 X2   | PN/IE     | 192.168.1.1    | l .           |                |       |
|                                                                                                    |                          |                       |        |           |                |               |                |       |
|                                                                                                    |                          |                       |        |           |                |               |                |       |
|                                                                                                    | Ту                       | pe of the PG/PC inte  | rface: | PN/IE     |                |               | -              |       |
|                                                                                                    |                          | PG/PC inter           | rface: | 🔊 %AX8877 | 2A.DeviceDesc% |               | -              | و ج   |
|                                                                                                    | Connec                   | ction to interface/su | bnet:  | PN/IE_1   |                |               | •              | ۲     |
|                                                                                                    |                          | 1st gate              | eway:  |           |                |               | T              | ۲     |
|                                                                                                    |                          |                       |        |           |                |               |                |       |
|                                                                                                    | Compatible devices in ta | rget subnet:          |        |           | 🛃 Show all co  | ompatible dev | ices           |       |
|                                                                                                    | Device                   | Device type           | Туре   |           | Address        | Tar           | get devic      | e     |
|                                                                                                    | CPU1516F                 | CPU 1516F-3 PN/       | PN/IE  |           | 192.168.0.1    | CPL           | J1516F         |       |
|                                                                                                    | -                        | -                     | PN/IE  |           | Access address | -             |                |       |
| 191 I                                                                                                    |                          |                       |        |           |                |               |                |       |
|                                                                                                    |                          |                       |        |           |                |               |                |       |
| Elash LED                                                                                                    |                          |                       |        |           |                |               |                |       |
|                                                                                                    |                          |                       |        |           |                |               |                |       |
|                                                                                                    |                          |                       |        |           |                |               |                |       |
|                                                                                                    |                          |                       |        |           |                |               | <u>Start</u> s | earcn |
| Online status information:                                                                                                    |                          |                       |        |           |                |               |                |       |
| Provide the second second seco | rmation                  |                       |        |           |                |               |                | ~     |
| Scan and information                                                                                                    | retrieval completed.     |                       |        |           |                |               |                |       |
|                                                                                                    |                          |                       |        |           |                |               |                | ~     |
| Display only error mes                                                                                                    | sages                    |                       |        |           |                |               |                |       |
|                                                                                                    |                          |                       |        |           |                | Load          | <u>C</u> a     | ncel  |

→ Antes de la carga, es posible que deban seleccionarse algunas acciones más. A continuación, haga clic de nuevo en "Load".

| $\rightarrow \bowtie$ | OV<br>eview | verride all [ So | brescribir todo] $\rightarrow$ Load [Cargar])      |                    |
|-----------------------|-------------|------------------|----------------------------------------------------|--------------------|
| Status                | heck        | Target           | Message                                            | Action             |
| 1                     | 0           | ✓ CPU1516F       | Ready for loading.                                 |                    |
|                       | •           | Stop modules     | The modules are stopped for downloading to device. | Stop all           |
|                       | 0           | Software         | Download software to device                        | Consistent downloa |
|                       |             |                  |                                                    |                    |
| <                     |             |                  | 101                                                |                    |
|                       |             |                  |                                                    | Refre              |
|                       |             |                  | Finish                                             | Load Canc          |

→ Tras la carga, active la casilla de "Start all" (Arrancar todos) y luego haga clic en "Finish" (Finalizar).

 $(\rightarrow \square$  Start all [Arrancar todos]  $\rightarrow$  Finish [Finalizar])

| Load re  | sults    |                                   |                                                |             | × |
|----------|----------|-----------------------------------|------------------------------------------------|-------------|---|
| <b>?</b> | Status a | and actions after downloadi       | ng to device                                   |             |   |
| Status   | 1        | Target                            | Message                                        | Action      |   |
| 4        | <u> </u> | ▼ CPU1516F                        | Downloading to device completed without error. |             |   |
|          | 4        | <ul> <li>Start modules</li> </ul> | Start modules after downloading to device.     | 🛃 Start all |   |
|          | 1        |                                   | The module "CPU1516F" can be started.          | 🛃 Start     |   |
|          |          |                                   |                                                |             |   |
|          |          |                                   |                                                |             |   |
|          |          |                                   |                                                |             |   |
| <        |          |                                   | 11                                             |             | > |
|          |          |                                   |                                                |             |   |
|          |          |                                   | Finish                                         | Load Cancel |   |

### 7.6 Disparo del aviso de error

→ A través de los bornes 41-44 del módulo de alimentación se introduce la alimentación del módulo de salida analógica. Extraiga este módulo de alimentación del conector frontal como se muestra en la imagen, a fin de provocar un aviso de error. Al hacerlo se encenderá el LED rojo de ERROR en la CPU y se emitirá un aviso de error. En las páginas siguientes se describe dónde y cómo puede visualizarse dicho aviso de error.

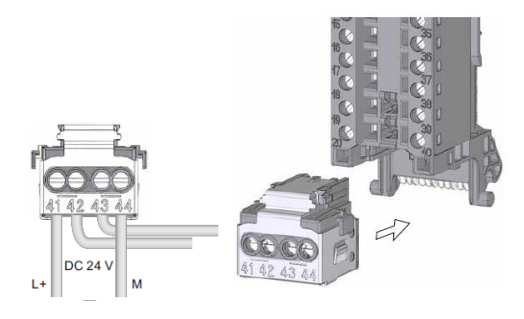

### 7.7 Visualización de avisos en Online y diagnóstico

→ Para acceder a las funciones de diagnóstico, ahora seleccionaremos nuestro controlador CPU\_1516F y haremos clic en "Online & diagnostics" (Online y diagnóstico). En "Online access" (Accesos online), en la opción "Alarms" (Alarmas), seleccione I "Receive alarms" (Recibir alarmas).

(  $\rightarrow$  CPU\_1516F  $\rightarrow$  Online & diagnostics [Online y diagnóstico]  $\rightarrow$  Online access

[Accesos online]  $\rightarrow$  Alarms [Alarmas]  $\rightarrow$   $\blacksquare$  Receive alarms [Recibir alarmas])

| ₩ | Siemens - G:\Automation\032_200_FB-Programmed    | ing\032_200_FB-Programming             | - •                                        | ×        |
|---|--------------------------------------------------|----------------------------------------|--------------------------------------------|----------|
| P | roject Edit View Insert Online Options To        | ls Window Help                         | The Balance is a Market of Street          |          |
|   | · 📑 📑 Save project 📇 🐰 🗐 🗎 🗙 버ን ± (              | 🛎 ± 🚮 🔃 🖪 🔛 🛤 🔊 Go online 🔊 Go o       | offline 😓 🖪 🖪 🛪 🚽 🔲 PORTAL                 |          |
|   | Project tree 🔲 🕻                                 | 032_200_FB-Programming      CPU1516F [ | CPU 1516F-3 PN/DP] _ ■ ■ ×                 | 1        |
|   | Davises                                          |                                        |                                            |          |
|   |                                                  | - r                                    |                                            | 9        |
|   |                                                  | Online access Online ac                |                                            | line     |
|   |                                                  | Functions Chature                      |                                            | 8        |
| Ĕ | <ul> <li>032_200_FB-Programming</li> </ul>       | • Functions Status                     |                                            | S.       |
|   | Add new device                                   |                                        |                                            |          |
| ~ | Devices & networks                               |                                        | Offline                                    | Ð        |
|   | <ul> <li>CPU1516F [CPU 1516F-3 PN/DP]</li> </ul> |                                        |                                            | H        |
|   | Device configuration                             |                                        |                                            | Iska     |
|   | Online & diagnostics                             |                                        |                                            | <b>*</b> |
|   | <ul> <li>Program blocks</li> </ul>               |                                        |                                            |          |
|   | Add new block                                    |                                        | Flash LED                                  | ř        |
|   | - Main [OB1]                                     |                                        |                                            | bra      |
|   | MOTOR_AUTO [FB1]                                 |                                        |                                            | arie     |
|   | MOTOR_AUTO_DB1 [DB1]                             |                                        |                                            | ŝ        |
|   | Technology objects                               | Online                                 | access                                     |          |
|   | External source files                            |                                        |                                            |          |
|   | PLC tags                                         |                                        | Type of the PG/PC interface:               |          |
|   | PLC data types                                   |                                        |                                            |          |
|   | Watch and force tables                           |                                        | PGPC interface: Kall %AX88772A.DeviceDesc% |          |
|   | Online backups                                   |                                        | Connection to interface/subnet: PN/IE_1    |          |
|   | Traces                                           |                                        | 1st gateway:                               |          |
|   | Program info                                     |                                        | Device address: 192 168 0.1                |          |
|   | Device proxy data                                |                                        |                                            |          |
|   | PLC alarms                                       |                                        |                                            |          |
|   | Text lists                                       |                                        | So online                                  |          |
|   | Local modules                                    |                                        |                                            |          |
|   | Common data                                      |                                        |                                            |          |
|   | Documentation settings                           | Alarms                                 |                                            |          |
|   | Languages & resources                            | ▶ Sele                                 | ect "Receive alarms"                       |          |
|   | ▼ 🙀 Online access                                | Rece                                   | ive alarms                                 |          |
|   | Dirnlaufhide interfacer                          | 73                                     | · · · · · · · · · · · · · · · · · · ·      |          |
|   | > Details view                                   |                                        | 10 Properties 1 Info V Diagnostics         |          |

→ A continuación, seleccione la interfaz adecuada y haga clic en "Go online" (Establecer conexión online).

( → Go online [Establecer conexión online])

| Online access                   |                         |       |
|---------------------------------|-------------------------|-------|
| Type of the PG/PC interface:    | PN/IE                   | •     |
| PG/PC interface:                | M %AX88772A.DeviceDesc% | - 💎 🖸 |
| Connection to interface/subnet: | PN/IE_1                 | •     |
| 1st gateway:                    |                         | - 🐨   |
| Device address:                 | 192.168.0.1             |       |
|                                 | Go online               |       |

→ Ahora puede verse el aviso de error en la opción "Diagnostics" (Diagnóstico) del "Alarm display" (Visor de avisos).

(→ Diagnostics [Diagnóstico] → Alarm display [Visor de avisos])

| M Siemens - G:\Automation\032_200_FB-Pro | rogramming\032_200_FB-Programming                                                                             | _ = ×                                                                                                    |
|------------------------------------------|----------------------------------------------------------------------------------------------------|----------------------------------------------------------------------------------------------------|
| Project Edit View Insert Online Option   | ns Tools Window Help<br>ふまで生 乱 正 臣 国 副 ダ Goonline 愛 Gooffine 🏠 医 師 🗴 🖃 🛙                                      | Totally Integrated Automation<br>PORTAL                                                                                                    |
| Project tree                             | □                                                                                                    | _ # <b>=</b> * <b>*</b> *                                                                                                    |
| Devices                                  |                                                                                                    | 0                                                                                                    |
|                                          | Online access Diagnostics Online access                                                                       |                                                                                                    |
| 🚊 🔻 🗋 032_200_FB-Programming             | • Functions Status                                                                                            | je i kalendar i kalendar i kal<br>Natio kalendar i kalendar i kalendar i kalendar i kalendar i kalendar i kalendar i kalendar i kalendar i kalendar |
| Add new device                           |                                                                                                    |                                                                                                    |
| Devices & networks                       | Online                                                                                                    | <u></u>                                                                                                    |
| Device configuration                     |                                                                                                    | Tas                                                                                                    |
| Online & diagnostics                     |                                                                                                    | ŝ                                                                                                    |
| Program blocks                           |                                                                                                    |                                                                                                    |
| Add new block                            | Flash LED                                                                                                    | μ                                                                                                    |
| Hain [OB1]                               |                                                                                                    | İİ                                                                                                    |
| MOTOR_AUTO [FB1]                         |                                                                                                    |                                                                                                    |
| MOTOR_AUTO_DB1 [DB1]                     |                                                                                                    | es 🗸                                                                                                    |
| Technology objects                       | © Properties 1                                                                                                | Info 😼 Diagnostics 💿 🖃 🚽 🔜                                                                                                    |
| External source files                    | Davice information Connection information Alarm display                                                       |                                                                                                    |
| PLC tags                                 | Device monadon     Connection monadon     Anim display                                                        |                                                                                                    |
| PLC data types                           |                                                                                                    |                                                                                                    |
| Watch and force tables                   | Source Date Time St Event text Info text                                                                      | t Help                                                                                                    |
| Online backups                           | 1 571500/ET2 1/1/2012 1:10:26:958 AM I Error: Supply voltage missing on Q0 CPU1516F / AQ 4xU/I ST_1. Short no | ame: AQ 4xU/I ST Order number:                                                                                                    |
| Traces                                   |                                                                                                    |                                                                                                    |
| Program info                             |                                                                                                    |                                                                                                    |
| Device proxy data                        | ×                                                                                                    |                                                                                                    |
| > Details view                           | ▲ III                                                                                                    | >                                                                                                    |
| Portal view     Overview                 | 🚓 CPU1516F 📪 Main 😵 Online & dia 🗸 Con                                                                        | nected to CPU1516F, address IP=1                                                                                                    |

### 7.8 Diagnóstico del S7-1500 a través de la web

→ Para poder acceder al servidor web de la CPU 1516F-3 PN/DP, abriremos un navegador cualquiera en un PC conectado con la CPU a través de TCP/IP.

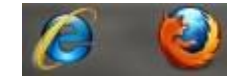

 $\rightarrow$  En él introduciremos la dirección IP de la CPU 1516F-3 PN/DP ( $\rightarrow$  192.168.0.1)

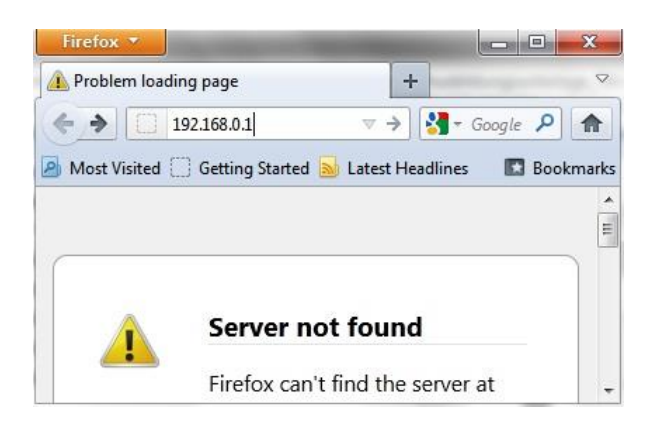

→ En la página web que aparecerá, seleccionaremos en primer lugar el idioma (en nuestro ejemplo el inglés) y luego "WEITER" (SIGUIENTE).

 $(\rightarrow \text{English} \rightarrow \text{WEITER} [\text{SIGUIENTE}])$ 

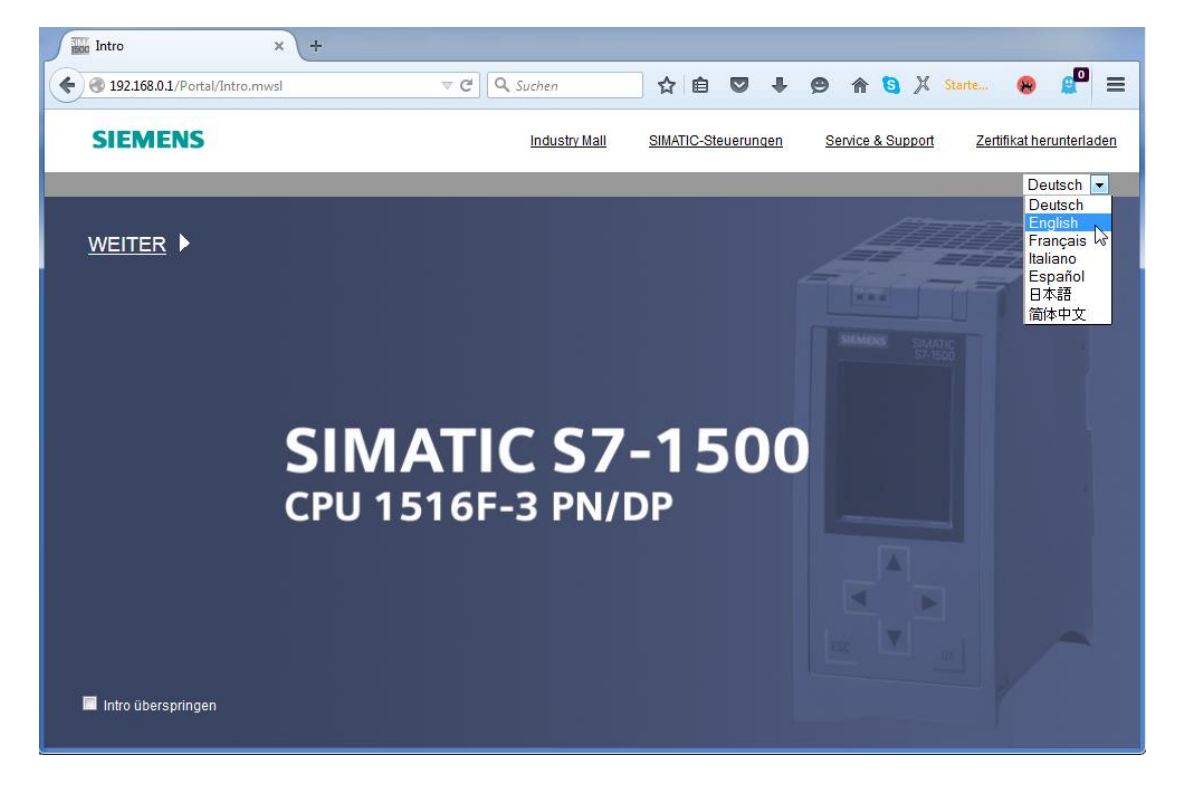

→ En la "Home Page" (Página inicial) tenemos información general acerca del PLC y su estado.

|                                  |                            |                             | 12:20:20 am              | 01/01/2012 | English | - |
|----------------------------------|----------------------------|-----------------------------|--------------------------|------------|---------|---|
| Name                             | CPU1516F                   |                             |                          |            |         |   |
| Log in                           |                            |                             |                          |            | C Off   | 3 |
|                                  |                            |                             |                          |            |         |   |
| <ul> <li>Start page</li> </ul>   |                            |                             |                          |            |         |   |
|                                  |                            | General:                    |                          |            |         |   |
| ▶ Diagnostics                    |                            | TIA Portal:                 | V13.0 SP1                |            |         |   |
| Diagnostic Buffer                | SIEMENS SIMATIC<br>S7-1500 | Step 7 Safety:              |                          |            |         |   |
| -                                | RUN                        | Station name:               | S71500/ET200MP station_1 |            |         |   |
| Module information               | CPU 1516F-3 PN/DP          | Module name:                | CPU1516F                 |            |         |   |
| ▶ Alarms                         |                            | Module type:                | CPU 1516F-3 PN/DP        |            |         |   |
| - Marino                         |                            |                             |                          |            |         |   |
| ▶ Communication                  |                            | Status:                     |                          |            |         |   |
| ) Tanalaan                       |                            | Operating Mode:             | RUN                      |            |         |   |
| ▶ Tobologà                       | 8557 518-35N00-04R0        | Status:                     | 😢 Error                  |            |         |   |
| ▶ Tag status                     | 0237310311000880           | Mode selector:              | RUN                      |            |         |   |
|                                  |                            |                             |                          |            |         |   |
| <ul> <li>Watch tables</li> </ul> |                            | Fail cafo                   |                          |            |         |   |
| ► Customer pages                 |                            | Sofety mode:                |                          |            |         |   |
|                                  |                            | Collective signature:       |                          |            |         |   |
| ▶ Filebrowser                    | ESC V OK                   | Lost foilogfa modification: |                          |            |         |   |
| <ul> <li>Datal aga</li> </ul>    |                            | Lastialisale mounication.   |                          | _          |         |   |
| * DataLogs                       |                            | CDU operator papel          |                          |            |         |   |
|                                  |                            | CPO operator panel          | RUN                      |            |         |   |
| ▶ Introduction                   |                            |                             | STOP                     |            |         |   |
| Warten auf 192.168.0.1           |                            |                             | LED flashes              |            |         |   |

 $(\rightarrow$  Home Page [Página inicial])

Libre utilización para centros de formación e I+D. © Siemens AG 2017. Todos los derechos reservados. SCE\_ES\_032-420 Diagnostics via Webserver\_S7-1500\_R1703.docx

→ En "Diagnostics" (Diagnóstico) se muestra el hardware, la versión del firmware, el número de serie y el mapa de memoria, entre otros datos.

(→ Diagnostics [Diagnóstico])

| Name Log in        | Diagnostics                     |
|--------------------|---------------------------------|
| ▶ Start page       | Identification Memory           |
| Diagnostics        | Identification:                 |
| Diagnostic Buffer  | Plant designation:              |
| P Diagnosae Dunei  | Location identifier:            |
| Module information | Serial number: S C-F2SE01192015 |
| ▶ Alarms           | Order number:                   |
| ▶ Communication    | Hardware: 6ES7 516-3FN00-0AB0   |
| ▶ Topology         | Version:                        |
| ▶ Tag status       | Hardware: 3                     |
| . nug otatao       | Firmware: V 1.7.0               |
| Watch tables       | Bootloader: V 1.0.2             |

| Name                                  | Diagnostics                 |  |  |  |  |  |
|---------------------------------------|-----------------------------|--|--|--|--|--|
|                                       |                             |  |  |  |  |  |
|                                       | Identification Memory       |  |  |  |  |  |
| <ul> <li>Start page</li> </ul>        |                             |  |  |  |  |  |
| Diagnostics                           | Load memory                 |  |  |  |  |  |
|                                       | 1.2% in use                 |  |  |  |  |  |
| <ul> <li>Diagnostic Buffer</li> </ul> | 23.72 MB free of 24.01 MB   |  |  |  |  |  |
| ► Module information                  |                             |  |  |  |  |  |
|                                       | Code work memory            |  |  |  |  |  |
| ► Alarms                              | 0.0% in use                 |  |  |  |  |  |
| ▶ Communication                       | 1.50 MB free of 1.50 MB     |  |  |  |  |  |
| ► Topology                            | Data work memory            |  |  |  |  |  |
|                                       | 0.0% in use                 |  |  |  |  |  |
| ▶ Tag status                          | 5.00 MB free of 5.00 MB     |  |  |  |  |  |
| Watch tables                          |                             |  |  |  |  |  |
|                                       | Retentive memory            |  |  |  |  |  |
| Customer pages                        | 0.0% in use                 |  |  |  |  |  |
|                                       | 472.66 KB free of 472.66 KB |  |  |  |  |  |
| Filebrowser                           |                             |  |  |  |  |  |

→ En "Diagnostic Buffer" (Búfer de diagnóstico) se muestra información significativa acerca de todos los eventos que se producen en la CPU. Los avisos de evento se registran en un búfer en anillo. El aviso más reciente aparece en la primera línea.

|                                |                         |                         |               |                      | 12:25:44 am 01/01/2012 English 💌                                                                                                    |
|--------------------------------|-------------------------|-------------------------|---------------|----------------------|----------------------------------------------------------------------------------------------------|
| Name                           | Diagn                   | ostic Buffer            |               |                      |                                                                                                    |
| Log in                         | Diagno                  | ostic buffer entrie     | s 1-50 💌      |                      | 🔛 😂 <u>Off</u> 🚢                                                                                                    |
|                                | Number                  | Time                    | Date          | State                | Event 🔺                                                                                                    |
| <ul> <li>Start page</li> </ul> | 1                       | 12:25:06.003<br>am      | 01/01/2012    | incoming event       | Communication initiated request: WARM RESTART Pending startup inhib<br>- No startup inhibit set - CPU changes from STARTUP to RUN mode                                                               |
| ▶ Diagnostics                  | 2                       | 12:25:05.982<br>am      | 01/01/2012    | incoming event       | Communication initiated request: WARM RESTART Pending startup inhib<br>- No startup inhibit set - CPU changes from STOP to STARTUP mode                                                              |
| N Diagnostic Puffor            | 3                       | 12:25:02.177<br>am      | 01/01/2012    | incoming event       | Supply voltage missing                                                                                                    |
| P Diagnosue buner              | 4                       | 12:25:01.475<br>am      | 01/01/2012    | outgoing event       | Supply voltage missing                                                                                                    |
| ▶ Module information           | 5                       | 12:25:01.389<br>am      | 01/01/2012    | incoming event       | Communication initiated request: STOP Pending startup inhibit(s):<br>- No startup inhibit set - CPU changes from RUN to STOP mode                                                                    |
| ▶ Alarms                       | 6                       | 12:23:51.030<br>am      | 01/01/2012    | incoming event       | Supply voltage missing                                                                                                    |
| ▶ Communication                | 7                       | 12:23:46.084<br>am      | 01/01/2012    | outgoing event       | Supply voltage missing                                                                                                    |
| ▶ Topology                     | 8                       | 12:19:21.717<br>am      | 01/01/2012    | incoming event       | Follow-on operating mode change<br>Power-on mode set WARN RESTART to RUN (if CPU was in RUN before<br>Pending startup inhibit(s): - No startup inhibit set<br>- CPU changes from STARTUP to RUN mode |
| ▶ Tag status                   |                         |                         |               |                      | Follow-on operating mode change                                                                                                    |
| ▶ Watch tables                 | Details:<br>Error: Supp | 3<br>bly voltage missin | g on Q0 CPU15 | 516F / AQ 4xU/I ST_1 | Event ID: 16# 08:0011                                                                                                    |
| ► Customer pages               | incoming e              | event                   |               |                      |                                                                                                    |

(→ Diagnostic Buffer [Búfer de diagnóstico])

→ En la vista "Module Information" (Información de módulos) se muestra el estado de los distintos módulos –en este caso SIMATIC S7-1500– junto con otros datos.
 ( → Module Information [Información de módulos])

|                                  |                |                    |                                     |                |                     | 12:27:19 am | 01/01/2012 | English 💌      |
|----------------------------------|----------------|--------------------|-------------------------------------|----------------|---------------------|-------------|------------|----------------|
| Name                             | Мос            | dule informat      | tion                                |                |                     |             |            |                |
| Log in                           |                |                    |                                     |                |                     |             |            | 😂 <u>Off</u> 🚨 |
|                                  | <u> 871500</u> | ET200MP station    | n <u>1</u> - S71500/ET200MP station | _1             |                     |             |            |                |
| Start page                       | Slot           | State              | Name                                |                | Order number        | l address   | Q address  | Comment        |
|                                  | 1              | <b>~</b>           | CPU1516F                            | Details        | 6ES7 516-3FN00-0AB0 |             |            |                |
| Diagnostics                      | 2              | <b>V</b>           | DI 32x24VDC HF_1                    | Details        | 6ES7 521-1BL00-0AB0 | 0           |            |                |
|                                  | 3              | <b>~</b>           | DQ 32x24VDC/0.5A ST_1               | Details        | 6ES7 522-1BL00-0AB0 |             | 0          |                |
| Diagnostic Buffer                | 4              | ✓                  | AI 8xU/I/RTD/TC ST_1                | <u>Details</u> | 6ES7 531-7KF00-0AB0 | 64          |            |                |
|                                  | 5              | <b>P</b>           | AQ 4xU/I ST_1                       | Details        | 6ES7 532-5HD00-0AB0 |             | 64         |                |
| Module information               |                |                    |                                     |                |                     |             |            |                |
|                                  |                |                    |                                     |                |                     |             |            |                |
| ► Alarms                         |                |                    |                                     |                |                     |             |            |                |
|                                  |                |                    |                                     |                |                     |             |            |                |
| ▶ Communication                  |                |                    |                                     |                |                     |             |            |                |
|                                  |                |                    |                                     |                |                     |             |            |                |
|                                  |                |                    |                                     |                |                     |             |            |                |
| 10001033                         |                |                    |                                     |                |                     |             |            |                |
| ▶ Tan etatue                     |                |                    |                                     |                |                     |             |            |                |
| r Tug stutus                     |                |                    |                                     |                |                     |             |            |                |
| <ul> <li>Watch tables</li> </ul> | State          | Identification F   | irmware                             |                |                     |             |            |                |
| vvaton tables                    |                |                    |                                     |                |                     |             |            |                |
|                                  | Error          | . Supply voltage m | nissing on Q0_CPU1516F/AQ4          | 4xU/IST 1      |                     |             |            |                |
| Customer pages                   |                | . Lippi, ronago n  |                                     |                |                     |             |            |                |

Libre utilización para centros de formación e I+D. © Siemens AG 2017. Todos los derechos reservados. SCE\_ES\_032-420 Diagnostics via Webserver\_S7-1500\_R1703.docx

→ En "Alarms" (Alarmas) se muestran los textos de aviso generados en la CPU 1516F-3 PN/DP.

 $(\rightarrow \text{Alarms [Alarmas]})$ 

|                                |              |                 |                    |                                                                  | 12:28:13 a | ım 01/01/20 | 12 English 💌     |
|--------------------------------|--------------|-----------------|--------------------|------------------------------------------------------------------|------------|-------------|------------------|
| Name                           | Alarms       |                 |                    |                                                                  |            |             |                  |
| Log in                         | entries 1-   | 50 💌            |                    |                                                                  |            |             | 🔛 😂 <u>Off</u> 📕 |
|                                | AlarmNr.     | Date            | Time               | Alarm text                                                       |            | State       | Acknowledgement  |
| <ul> <li>Start page</li> </ul> | 34           | 01/01/2012      | 12:25:02.177<br>am | Error: Supply voltage missing on Q0<br>CPU1516F / AQ 4xU/I ST_1. |            | incoming    |                  |
| ▶ Diagnostics                  |              |                 |                    |                                                                  |            |             |                  |
| ► Diagnostic Buffer            |              |                 |                    |                                                                  |            |             |                  |
| ▶ Module information           |              |                 |                    |                                                                  |            |             |                  |
| ► Alarms                       |              |                 |                    |                                                                  |            |             |                  |
| ► Communication                |              |                 |                    |                                                                  |            |             |                  |
| ► Topology                     |              |                 |                    |                                                                  |            |             |                  |
| ▶ Tag status                   |              |                 |                    |                                                                  |            |             |                  |
| ▶ Watch tables                 | Details on a | alarm number:   | 34                 |                                                                  |            |             |                  |
|                                | Short name   | : AQ 4xU/I ST O | rder number: 6ES7  | 532-5HD00-0AB0                                                   |            |             |                  |
| Customer pages                 |              |                 |                    |                                                                  |            |             |                  |
|                                | Incoming ev  | vent            |                    |                                                                  |            |             |                  |

**Nota:** Aquí vemos el fallo de la tensión de alimentación en el módulo de salida analógica con la alarma de diagnóstico activada.

→ En "Communication" (Comunicación) se muestran datos acerca de la configuración de comunicación y los errores de comunicación.

| Name                | Communi                             | cation         |                         |                        |                   |  |
|---------------------|-------------------------------------|----------------|-------------------------|------------------------|-------------------|--|
| Log in              |                                     |                |                         |                        |                   |  |
|                     | Parameter St                        | atistics Resou | Irces Con               | nections               |                   |  |
| Start page          |                                     |                |                         |                        |                   |  |
| Diagnostics         | PROFINET In                         | terface [X1]:  |                         |                        |                   |  |
| b Diagnostia Buffar |                                     |                |                         |                        |                   |  |
| Diagnosuc Buner     |                                     | Network conn   | ection:                 |                        |                   |  |
| Module information  |                                     | MAC a          | ddress: 28              | -63-36-87-F3-05        |                   |  |
|                     | Name: cpu1516f.profinet interface_1 |                |                         |                        |                   |  |
| ► Alarms            |                                     |                |                         |                        |                   |  |
|                     |                                     | IP para        | ameter:                 |                        |                   |  |
| Communication       |                                     | IP A           | ddress: 19              | 2.168.0.1              |                   |  |
| ★ Topology          |                                     | Subne          | t mask: 25<br>t router: | 5.255.255.0            |                   |  |
| Topology            |                                     | IP s           | ettings: IP             | address set in project |                   |  |
| ▶ Tag status        |                                     |                | otango. n               |                        |                   |  |
|                     | Physical pro                        | perfies:       |                         |                        |                   |  |
| Watch tables        | Port number                         | Link statue    | Settings                | Mode                   | Connection medium |  |
|                     | NA DA                               |                | Jeungs                  |                        | Oonnection medium |  |
| Customer pages      | X1 P1                               | UK             |                         | 100 MBit/s full-duplex | Copper cable      |  |
|                     | X1 P2                               | disconnected   |                         |                        | Copper cable      |  |

(→ Communication [Comunicación])

#### Documentación didáctica SCE | Módulo TIA Portal 032-420, edición 05/2017 | Digital Factory, DF FA

| Name                | Commu                                 | nication      |                 |            |        |             |  |
|---------------------|---------------------------------------|---------------|-----------------|------------|--------|-------------|--|
| Log in              |                                       |               |                 |            |        |             |  |
|                     | Deservates                            | Castindian    | Deserves        | Compose    | 41     |             |  |
| Start page          | Parameter                             | Statistics    | Resources       | Connec     | uons   |             |  |
|                     |                                       |               |                 |            |        |             |  |
| Diagnostics         |                                       |               |                 |            | Total  | statistics  |  |
| N Diagnostic Puffor |                                       |               | Sent data pa    | ickages:   |        |             |  |
| P Diagnosuc Dunei   |                                       |               | Sent without    | ut errors: | 3243   | 312 Bytes   |  |
| Module information  |                                       | Collision d   | uring sending   | attempt:   | 0      |             |  |
|                     |                                       | Cancel        | ed due to othe  | er errors: | 0      |             |  |
| ► Alarms            |                                       | Rec           | eived data pa   | ckages:    |        |             |  |
| ▶ Communication     | Received without errors: 755370 Bytes |               |                 |            |        |             |  |
|                     |                                       |               | Rejected due    | to error:  | 0      |             |  |
| ▶ Topology          | Re                                    | eiected due t | o resource bo   | ttleneck:  | 0      |             |  |
|                     |                                       | -             |                 |            |        |             |  |
| ▶ lag status        |                                       |               |                 |            | Statis | stics X1 P1 |  |
| Watch tables        |                                       |               | Sent data pa    | ckanes.    |        |             |  |
|                     |                                       |               | Sent without    | ut errors: | 3242   | 928 Bytes   |  |
| Customer pages      |                                       | Collision d   |                 | attemnt    | 0      | 020 8,000   |  |
| h Eilebrowner       |                                       | Concol        | ad due to othe  | anompe.    | 0      |             |  |
| / Theorowser        |                                       | Cancel        | eu due to offic | elenois.   | 0      |             |  |
| ▶ DataLogs          |                                       | Rec           | erveu uata pa   | ickages:   | 7550   | 70 D.4      |  |
|                     |                                       | R             | eceived withou  | ut errors: | 7553   | 70 Bytes    |  |
|                     |                                       |               | Rejected due    | to error:  | 0      |             |  |
| ► Introduction      | Re                                    | ejected due t | o resource bo   | ttleneck:  | 0      |             |  |

| Name               | Communication |             |                |             |          |
|--------------------|---------------|-------------|----------------|-------------|----------|
| Log in             |               |             |                |             |          |
|                    | Parameter     | Statistics  | Resources      | Connections |          |
| Start page         |               |             |                |             |          |
|                    |               |             |                |             |          |
| ► Diagnostics      |               | Number o    | f connections  | 5:          |          |
|                    |               | Maximur     | n connections  | 256         |          |
| Diagnostic Buffer  |               | Connecti    | ons not in use | 250         |          |
| Module information |               |             |                |             |          |
| ▶ Alarms           |               |             |                |             |          |
|                    |               |             | Connections    | c reserve   | a in use |
| Communication      |               | ES d        | ommunicatio    | n 4         | 0        |
|                    |               | HMIC        | ommunicatio    | n 4         | 0        |
| Topology           |               | S7 c        | ommunicatio    | n 0         | 0        |
|                    |               | OpenUser of | ommunicatio    | n 0         | 0        |
| ▶ Tag status       |               | Webo        | communicatio   | n 2         | 6        |
|                    |               | Other       | ommunicatio    | n           | 0        |

|                    |           |                |         |                |                 |                     | :32:27 am 01/01/2012 | 2 Englis          | h 💌  |
|--------------------|-----------|----------------|---------|----------------|-----------------|---------------------|----------------------|-------------------|------|
| Name Log in        | Commu     | inication      |         |                |                 |                     |                      | <mark>C</mark> 01 | f 🎩  |
|                    | Parameter | Statistics     | Resourc | es Connections |                 |                     |                      |                   |      |
| Start page         | State     |                |         | Local ID (Hex) | Slot of Gateway | Remote address type | Remote address       | Туре              | Туре |
|                    | Connect   | ion is establi | ished   | 0              |                 | IPv4                | 192.168.0.108        | Adhoc             | WEB  |
| Diagnostics        | Connect   | ion is establi | ished   | 0              |                 | IPv4                | 192.168.0.108        | Adhoc             | WEB  |
|                    | Connect   | ion is establi | ished   | 0              |                 | IPv4                | 192.168.0.108        | Adhoc             | WEB  |
| Diagnostic Buffer  | Connect   | ion is establi | ished   | 0              |                 | IPv4                | 192.168.0.108        | Adhoc             | WEB  |
|                    | Connect   | ion is establi | ished   | 0              |                 | IPv4                | 192.168.0.108        | Adhoc             | WEB  |
| Module information | Connect   | ion is establi | ished   | 0              |                 | IPv4                | 192.168.0.108        | Adhoc             | WEB  |
| ▶ Alarms           |           |                |         |                |                 |                     |                      |                   |      |
| Communication      |           |                |         |                |                 |                     |                      |                   |      |

Libre utilización para centros de formación e I+D. © Siemens AG 2017. Todos los derechos reservados. SCE\_ES\_032-420 Diagnostics via Webserver\_S7-1500\_R1703.docx

- → En "Topology" (Topología) se visualizan los dispositivos conectados a los distintos puertos de la CPU 1516F-3 PN/DP, con sus respectivos datos de direccionamiento. Para ello existen distintas vistas. En el caso de las topologías de red de gran tamaño, puede visualizarse en el estado la topología de red completa de una instalación y las conexiones erróneas, siempre que los distintos componentes lo permitan.
  - $(\rightarrow \text{Topology} [\text{Topolog}(a]))$

| Name                | Тороlоду                    |                 |
|---------------------|-----------------------------|-----------------|
| Log in              |                             |                 |
|                     | Graphic view Table view     | Status overview |
| ▶ Start page        |                             |                 |
| ▶ Diagnostics       | ✓ cpu1516f<br>≤ S71500/ET20 | svensons        |
| ► Diagnostic Buffer | P1                          | P1              |
| Module information  | P2                          |                 |
| ▶ Alarms            |                             |                 |
| ▶ Communication     |                             |                 |
| Topology            |                             |                 |

|                    |                 |                     |                        | 12:3     | 34:58 am 01/01/2012 | 2 English 💌    |
|--------------------|-----------------|---------------------|------------------------|----------|---------------------|----------------|
| Name               | Topology        |                     |                        |          |                     |                |
| Log in             |                 |                     |                        |          |                     | 😂 <u>Off</u> 🚇 |
|                    | Graphic view Ta | ble view Status ove | erview                 |          |                     |                |
| Start page         | Port            |                     |                        |          | Partner port        |                |
|                    | State           | Name                | Module type            | Port     | Name                | Port           |
| Diagnostics        | I 🖌 😖           | cpu1516f            | S71500/ET200MP station |          |                     |                |
|                    |                 |                     |                        | port-001 | svensons            | port-001       |
| Diagnostic Buffer  |                 |                     |                        | port-002 |                     |                |
|                    | ?               | svensons            |                        |          |                     |                |
| Module information |                 |                     |                        | port-001 | cpu1516f            | port-001       |
|                    |                 |                     |                        |          |                     |                |
| ▶ Alarme           |                 |                     |                        |          |                     |                |
| 7 Alainis          |                 |                     |                        |          |                     |                |
|                    |                 |                     |                        |          |                     |                |
| ▶ Communication    |                 |                     |                        |          |                     |                |
|                    |                 |                     |                        |          |                     |                |
| Topology           |                 |                     |                        |          |                     |                |

| Name                           | Topology        | _          |                 |
|--------------------------------|-----------------|------------|-----------------|
| Log in                         |                 |            |                 |
| ). Start page                  | Graphic view    | Table view | Status overview |
| <ul> <li>Start page</li> </ul> |                 |            |                 |
| ▶ Diagnostics                  | <b>⊻</b> ₀ S715 | 00/ET200   |                 |
| Diagnostic Buffer              |                 |            |                 |
| ▶ Module information           |                 |            |                 |
| ▶ Alarms                       |                 |            |                 |
| ► Communication                |                 |            |                 |
| ► Topology                     |                 |            |                 |

→ Los valores de las distintas variables pueden visualizarse en "Tag status" (Estado de variables).

| Name                 | Tag status                          |                         |       |
|----------------------|-------------------------------------|-------------------------|-------|
| Log in               |                                     |                         |       |
|                      | Enter the address of a tag here whi | ich you want to monitor |       |
| Start page           | Address                             | Display format          | Value |
|                      | -КО                                 | Bin 💌                   | 2#0   |
| Diagnostics          | -A1                                 | BOOL                    | FALSE |
| Diagnostic Buffer    | New variable                        |                         |       |
| ► Module information | Apply                               |                         |       |
| ► Alarms             |                                     |                         |       |
| ► Communication      |                                     |                         |       |
| ► Topology           |                                     |                         |       |
| ► Tag status         |                                     |                         |       |

 $(\rightarrow Tag status [Estado de variables])$ 

→ También pueden mostrarse las "Watch tables" (Tablas de observación) vinculadas al servidor web, p. ej., la "Watch table\_Cylinder".

 $(\rightarrow \text{Watch tables [Tablas de observación]} \rightarrow \text{Watch table_Cylinder})$ 

| Name               | Watch table          | s       |        |       |
|--------------------|----------------------|---------|--------|-------|
| Log in             | Watch table_Cylinder |         |        |       |
|                    | Watch table_Cylinder |         |        |       |
| Start page         | Name                 | Address | Format | Value |
|                    | "-B1"                | %E0.5   | BOOL   | FALSE |
| Diagnostics        | "-B2"                | %E0.6   | BOOL   | FALSE |
| Diagnostic Duffor  | "-M2"                | %A0.3   | BOOL   | FALSE |
| P Diagnosuc burier |                      |         |        |       |
| Module information |                      |         |        |       |
|                    |                      |         |        |       |
| ▶ Alarms           |                      |         |        |       |
| Communication      |                      |         |        |       |
| , communication    |                      |         |        |       |
| ▶ Topology         |                      |         |        |       |
|                    |                      |         |        |       |
| ▶ Tag status       |                      |         |        |       |
| • Watch tables     |                      |         |        |       |

- → Las páginas creadas individualmente para la visualización y para el manejo de procesos se muestran en el apartado "Customer pages" (Páginas de usuario).
  - (→ Customer pages [Páginas de usuario])

| Name Log in          | Customer pages             |
|----------------------|----------------------------|
| ▶ Start page         | The page is not available. |
| ▶ Diagnostics        |                            |
| ▶ Diagnostic Buffer  |                            |
| ► Module information |                            |
| ▶ Alarms             |                            |
| ▶ Communication      |                            |
| ► Topology           |                            |
| ▶ Tag status         |                            |
| ▶ Watch tables       |                            |
| Customer pages       |                            |

- → Con ayuda del "Filebrowser" (Explorador de archivos) pueden guardarse datos directamente en la tarjeta de memoria de la CPU o cargarse desde ella.
  - (  $\rightarrow$  Filebrowser [Explorador de archivos])

|                                        | 2                     |                |                        |        | 1      |
|----------------------------------------|-----------------------|----------------|------------------------|--------|--------|
| Name                                   | Filebrowser           |                |                        |        |        |
| Login                                  |                       |                |                        |        |        |
| <u>Login</u>                           | r                     |                |                        |        |        |
| ) Ctart page                           | 7                     |                |                        | -      | _      |
| <ul> <li>Start page</li> </ul>         | Name                  | Size           | Changed                | Delete | Rename |
| b Discretion                           | LUG_                  | 32768          | 12:25:42 pm 07/19/2015 |        |        |
| <ul> <li>Diagnostics</li> </ul>        | <u>crainio.bin</u>    | 512            | 12.25.42 pm 07/19/2015 |        |        |
| Diagnostic Duffer                      |                       |                |                        |        |        |
| P Diagnostic Burlei                    | Directory operatione: |                |                        |        |        |
| <ul> <li>Modula information</li> </ul> | Directory operations. |                | Pat                    |        |        |
| Module information                     |                       |                |                        |        |        |
| ▶ Alarms                               | Search No             | File selected. | Upload file            |        |        |
|                                        |                       |                |                        |        |        |
| Communication                          |                       |                |                        |        |        |
|                                        |                       |                |                        |        |        |
| ▶ Topology                             |                       |                |                        |        |        |
|                                        |                       |                |                        |        |        |
| ▶ Tag status                           |                       |                |                        |        |        |
|                                        |                       |                |                        |        |        |
| Watch tables                           |                       |                |                        |        |        |
|                                        |                       |                |                        |        |        |
| Customer pages                         |                       |                |                        |        |        |
|                                        |                       |                |                        |        |        |
| ▶ Filebrowser                          |                       |                |                        |        |        |

Libre utilización para centros de formación e I+D. © Siemens AG 2017. Todos los derechos reservados. SCE\_ES\_032-420 Diagnostics via Webserver\_S7-1500\_R1703.docx

- → En "DataLogs" es posible leer y editar los archivos de registro escritos por la CPU incluso sin el uso del TIA Portal.
  - $(\rightarrow DataLogs)$

|                     |                                |      | 1       | 2:40:57 am | 01/01/2012 | English      | • |
|---------------------|--------------------------------|------|---------|------------|------------|--------------|---|
| Name                | DataLogs                       |      |         |            |            |              |   |
| Log in              |                                |      |         |            |            | 😂 <u>Off</u> | ≞ |
|                     | Name                           | Size | Changed | Retrieve   | and clear  |              |   |
| Start page          | No entries currently available |      |         |            |            |              |   |
| ▶ Diagnostics       |                                |      |         |            |            |              |   |
| b Disgnostic Puffor |                                |      |         |            |            |              |   |
| P Diagnosuc burier  |                                |      |         |            |            |              |   |
| Module information  |                                |      |         |            |            |              |   |
| ▶ Alarms            |                                |      |         |            |            |              |   |
|                     |                                |      |         |            |            |              |   |
| ▶ Communication     |                                |      |         |            |            |              |   |
| ► Topology          |                                |      |         |            |            |              |   |
| ▶ Tag status        |                                |      |         |            |            |              |   |
|                     |                                |      |         |            |            |              |   |
| Watch tables        |                                |      |         |            |            |              |   |
| ▸ Customer pages    |                                |      |         |            |            |              |   |
| ▶ Filebrowser       |                                |      |         |            |            |              |   |
|                     |                                |      |         |            |            |              |   |
| ► DataLogs          |                                |      |         |            |            |              |   |

### 7.9 Diagnóstico del S7-1500 a través del display integrado

 → A través del display, el usuario también puede ver un gran número de datos de diagnóstico. Por ejemplo, en el menú "Diagnostics" (Diagnóstico), opción "Alarms" (Alarmas), pueden verse los textos de aviso generados por el diagnóstico del sistema.
 (→ Diagnostics [Diagnóstico] → Alarms [Alarmas])

![](_page_31_Picture_6.jpeg)

## 7.10 Lista de comprobación

| N.º | Descripción                                                                                                  | Comprobado |
|-----|----------------------------------------------------------------------------------------------------|------------|
| 1   | Proyecto 032-410_Basics_Diagnostics_2 desarchivado correctamente.                                            |            |
| 2   | Servidor web para la CPU 1516F del proyecto<br>032-410_Basics_Diagnostics_2 configurado correctamente.       |            |
| 3   | Display de la CPU 1516F del proyecto<br>032-410_Basics_Diagnostics_2 configurado correctamente.              |            |
| 4   | Diagnóstico del sistema de la CPU 1516F del proyecto 032-410_Basics_Diagnostics_2 configurado correctamente. |            |
| 5   | Diagnóstico de la tensión de alimentación para el módulo de salida analógica, activado.                      |            |
| 6   | CPU 1516F del proyecto 032-410_Basics_Diagnostics_2 cargada correctamente.                                   |            |
| 7   | Alimentación del módulo de salida analógica, desconectada.                                                   |            |
| 8   | Visualización del texto de aviso del diagnóstico del sistema<br>en el visor de avisos del TIA Portal         |            |
| 9   | Visualización del texto de aviso del diagnóstico del sistema a través del servidor web de la CPU 1516F       |            |
| 10  | Visualización del texto de aviso del diagnóstico del sistema<br>en el display de la CPU 1516F                |            |

# 8 Información adicional

Si desea familiarizarse más con los materiales y profundizar su conocimiento, encontrará información adicional como, p. ej.: primeros pasos, vídeos, tutoriales, aplicaciones, manuales, guías de programación y versiones de prueba del software y el firmware, todo en el siguiente enlace:

www.siemens.com/sce/s7-1500